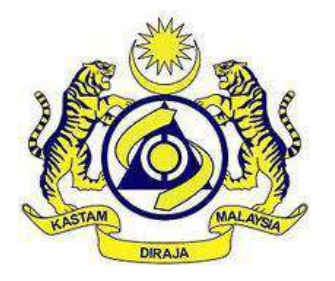

## **USER MANUAL**

MALAYSIAN TOURISM TAX (MyTTx)

PAYMENT MODULE FPX Payment by PPPD

VERSION 2.0

### Table Content

| 1 Payment sub-menu                            | 1    |
|-----------------------------------------------|------|
| 1.1 Payment Request                           | 3    |
| 1.1.1 Request Mode: Individual Account (B2C)  | 5    |
| 1.1.2 Request Mode: Corporate Account (B2B)   | 9    |
| 1.2 Payment Status/History                    | 14   |
| 1.2.1 View the Payment Status/History Details | 15   |
| 1.2.2 Cancel the transaction                  | 16   |
| 1.3 Payment Receipt                           | 22   |
| 2 Subsidiary Ledger sub-menu                  | . 25 |

## List of Figures

| Figure 1 Tourism Tax menu                                                | 1  |
|--------------------------------------------------------------------------|----|
| Figure 2 Tourism Tax sub-menu                                            | 1  |
| Figure 3 Payment sub-menu                                                | 2  |
| Figure 4 Payment Request page                                            | 3  |
| Figure 5 Select Payment Request to-be pay                                | 3  |
| Figure 6 Confirm Payment Request page                                    | 4  |
| Figure 7 Request Mode - Individual Account (B2C)                         | 5  |
| Figure 8 Payment Confirmation Message                                    | 6  |
| Figure 9 Payment Gateway                                                 | 6  |
| Figure 10 FPX Transaction Status page                                    | 7  |
| Figure 11 Payment Request (After payment)                                | 7  |
| Figure 12 Payment Status/History page                                    | 8  |
| Figure 13 Payment Receipt                                                | 8  |
| Figure 14 Request Mode - Corporate Account (B2B)                         | 9  |
| Figure 15 Payment Confirmation Message                                   | 10 |
| Figure 16 Payment Gateway                                                | 10 |
| Figure 17 FPX Transaction Status page                                    | 11 |
| Figure 18 Payment Request (After payment)                                | 12 |
| Figure 19 Payment Status/History page (Authorization Pending)            | 12 |
| Figure 20 Payment Status/History page (Success)                          | 13 |
| Figure 21 Payment Receipt                                                | 13 |
| Figure 22 Choose the Payment Options                                     | 14 |
| Figure 23 Payment Status/History - FPX (Financial Process Exchange) page | 14 |
| Figure 24 Filter table list for Payment Status/History                   | 15 |
| Figure 25 Payment Status/History Details                                 | 15 |
| Figure 26 Cancel transaction (Send to Online Payment)                    | 16 |
| Figure 27 Click on cancel transaction (Send to Online Payment)           | 16 |
| Figure 28 Cancel Transaction window                                      | 17 |
| Figure 29 Confirmation message to Cancel Transaction                     | 17 |
| Figure 30 Success message for Cancel Transaction                         | 17 |
| Figure 31 Payment Status/History (After cancel transaction)              | 18 |
| Figure 32 Cancel transaction (Authorization Pending)                     | 19 |
| Figure 33 Click on cancel transaction (Authorization Pending)            | 19 |
| Figure 34 Cancel Transaction window                                      | 20 |
| Figure 35 Confirmation message to Cancel Transaction                     | 20 |
| Figure 36 Success message for Cancel Transaction                         | 20 |
| Figure 37 Payment Status/History (After cancel transaction)              | 21 |
| Figure 38 Payment Receipt page                                           | 22 |
| Figure 39 Items in Actions dropdown button                               | 22 |
| Figure 40 Preview window                                                 | 23 |
| Figure 41 Print window                                                   | 23 |
| Figure 42 Print count update after print payment receipt                 | 24 |
| Figure 43 Tourism Tax menu                                               | 25 |
| Figure 44 Tourism Tax sub-menu                                           | 25 |
|                                                                          |    |

| Figure 45 Payment sub-menu | 26 |
|----------------------------|----|
| Figure 46 Year picker      | 26 |

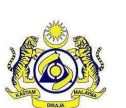

#### **User Manual**

Doc ID : MYTTX\_PPPD\_PAYMENT\_FPX\_UM\_v2.0

Doc Ref : EITS/CMMI/ENG/RSD/UM

Version : 2.0 Page No : 1

#### 1 Payment sub-menu

| = my <b>: :</b> X | Habatan Kasta<br>Royal Malaysian | M DIRAJA MALAYSIA<br>Customs Deportment |              | English 🕲 161-2022-110000251 220000275224 | 0 |
|-------------------|----------------------------------|-----------------------------------------|--------------|-------------------------------------------|---|
| Dashboard         | Dashboard 🛪 - D                  | bood                                    |              |                                           |   |
| Administrations   |                                  |                                         |              |                                           |   |
| Tourism Tax       | Company Su                       | nmary                                   | E Login      |                                           |   |
| Remission         | License No.                      | 161-2022-11000025                       | Name         | NOAH BIN ASTAR                            |   |
| Tinbox.           | Company Name                     | TEST PAYMENT PPPD HOTEL                 | Identity No. | 900806106813                              |   |
|                   | BRN No./Identity<br>Card No.     | A2406                                   | Type of User | PUBLIC USER                               |   |
|                   | Station Name                     | IBU PEJABAT                             | Access Level | ADMINISTRATOR                             | 1 |
|                   |                                  |                                         | Last Login   | 15/11/2022 08:37                          | 1 |
|                   |                                  |                                         |              |                                           |   |
|                   | 🖄 Tax Submissi                   | on Reminder                             |              |                                           |   |
|                   |                                  |                                         |              |                                           |   |

#### Figure 1 Tourism Tax menu

1. Click on **Tourism Tax** menu (A) (Refer Figure 1).

|    | my 🗙                                        | 1  | ABATAN KASTAN<br>Reyal Malaysian ( | M DIRAJA MALAYSIA<br>Customs Department |              | English 🛞 161-2022-110000251 220000275224 | n |
|----|---------------------------------------------|----|------------------------------------|-----------------------------------------|--------------|-------------------------------------------|---|
|    | Dashboard                                   | Da | ishboard 🕷 - Do                    | shiboard                                |              |                                           |   |
| ø  | Administrations -                           |    |                                    |                                         |              |                                           |   |
| 8  | Tourism Tax -                               | [  | Company Sur                        | nmary                                   | 📓 Login      |                                           |   |
|    | License Profile Maintenance –<br>Tax Return | 1  | License No.                        | 161-2022-11000025                       | Name         | NOAH BIN ASTAR                            |   |
|    | Tax Return Maintenance                      |    | Company Name                       | TEST PAYMENT PPPD HOTEL                 | Identity No. | 900806106813                              |   |
|    | Bill of Demond (BOD Status) -               |    | BRN No./Identity<br>Card No.       | A2406                                   | Type of User | PUBLIC USER                               |   |
|    | Poyment -                                   | B  | Station Name                       | IBU PEJABAT                             | Access Level | ADMINISTRATOR                             | 1 |
|    | Refund -                                    |    |                                    |                                         | Last Login   | 15/11/2022 08:37                          | 1 |
|    | Reminder                                    |    |                                    |                                         |              |                                           |   |
|    | Subsidiory Ledger                           |    |                                    |                                         |              |                                           |   |
| B  | Remission                                   |    | 🖄 Tax Submissio                    | on Reminder                             |              |                                           |   |
| 25 | Inbox                                       |    |                                    |                                         |              |                                           |   |

Figure 2 Tourism Tax sub-menu

- 2. Click on **Payment** sub-menu (B) (Refer Figure 2).
- 3. System will list out the sub-menu for **Payment** (Refer Figure 3).

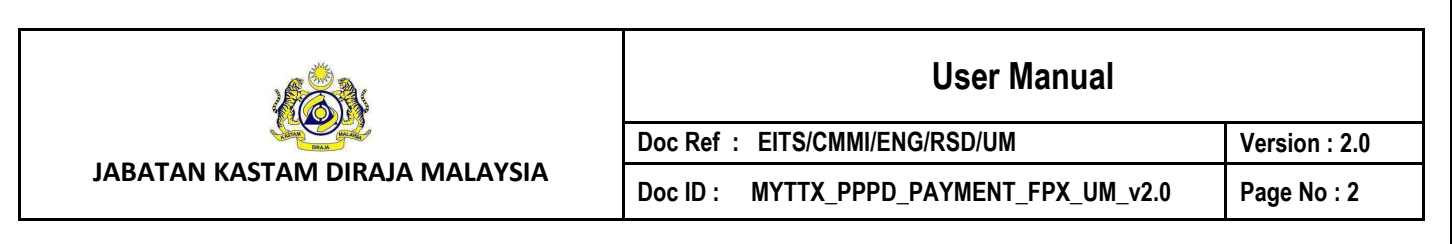

| Ш | my X                         | JABATAN KASTAI<br>Royal Malaysian ( | M DIRAJA MALAYSIA<br>Eustoms: Department |              | English 🛞 161-2022-11000025  22000027522A | <b>t</b> 1 |
|---|------------------------------|-------------------------------------|------------------------------------------|--------------|-------------------------------------------|------------|
|   | Dashboard                    | Dashboard # • Do                    | shboard                                  |              |                                           |            |
|   | Administrations -            |                                     |                                          |              |                                           |            |
|   | Tourism Tax -                | Company Sur                         | nmary                                    | 👸 Login      |                                           |            |
|   | License Profile Molintenance | License No.                         |                                          | Name         |                                           |            |
|   | Tax Return                   |                                     | 161-2022-11000025                        | - Cance      | NOAH BIN ASTAR                            |            |
|   | Tax Return Maintenance       | Company Name                        | TEST PAYMENT PPPD HOTEL                  | Identity No. | 900806106813                              |            |
|   | Bill of Demand (BOD Status)  | BRN No./Identity<br>Card No.        | A2406                                    | Type of User | PUBLIC USER                               |            |
|   | Payment -                    | Station Name                        | IBU PEJABAT                              | Access Level | ADMINISTRATOR                             |            |
|   | Poyment Request              |                                     |                                          | Last Login   | 16/11/2022 09:22                          |            |
|   | Poyment Status/History       |                                     |                                          |              | 10/11/2022 08:37                          |            |
|   | Poyment Receipt              | D                                   |                                          |              |                                           |            |
|   | Refund                       | Tax Submissio                       | on Reminder                              |              |                                           |            |
|   | Reminder                     |                                     |                                          |              |                                           |            |

Figure 3 Payment sub-menu

- 4. Click on Payment Request sub-menu (C) (Refer Figure 3).
- 5. System will display the **Payment Request** page (Refer Figure 4).
- 6. Click on Payment Status/History sub-menu (D) (Refer Figure 3).
- 7. System will display the Payment Status/History page (Refer Figure 22).
- 8. Click on Payment Receipt sub-menu (E) (Refer Figure 3).
- 9. System will display the **Payment Receipt** page (Refer Figure 37).

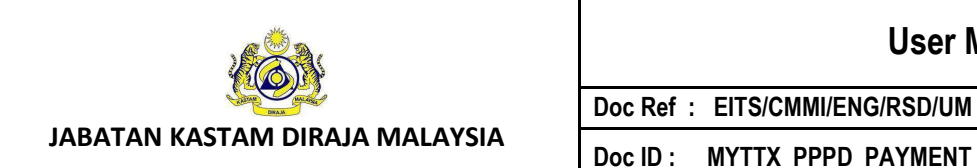

Doc ID : MYTTX\_PPPD\_PAYMENT\_FPX\_UM\_v2.0 Version : 2.0 Page No : 3

#### 1.1 Payment Request

| = my                                         | Tx 🦯                              | Han JABJ<br>Roya | ATAN KASTAM DIRAJA MAI<br>al Malaysian Customs Depa | LAYSIA<br>Intment      |                      | Eng              | ylish 😨 181-2022-110 | 00025  220000275224 [] |
|----------------------------------------------|-----------------------------------|------------------|-----------------------------------------------------|------------------------|----------------------|------------------|----------------------|------------------------|
| Dashboard                                    | F                                 | Payment R        | equest                                              |                        |                      |                  |                      |                        |
| Administrat                                  | ions - 🦳                          | Payment Op       | tions: 🔘 FPX (F                                     | inancial Process Excha | nge) 🔵 TT (Telegr    | raphic Transfer) |                      |                        |
| Tourism Tou                                  | ie Maintenance                    | Select           | Request Date :                                      | Form Type :            | Form No. 2           | Tax Amount 0     | Penalty Amount :     | Total Amount :         |
| Tox Return                                   |                                   |                  | 30/11/2022                                          | Tax Return             | 161-30036-<br>0/2211 | 150.00           | 45.00                | 195.00                 |
| Tox Return                                   | Maintenance<br>ind (BOD Status) — |                  | 16/11/2022                                          | Bill of Demand         | 161-2022-<br>1160033 | 230.00           | 69.00                | 299.00                 |
| <ul> <li>Payment</li> <li>Payment</li> </ul> | C Request                         |                  | 07/11/2022                                          | Bill of Demond         | 161-2022-<br>1160024 | 669.00           | 201.00               | 870.00                 |
| Paymen                                       | t Status/History<br>t Receipt     | 3 total          |                                                     |                        |                      |                  |                      | _                      |
| Refund<br>Reminder                           | v.,                               |                  |                                                     |                        |                      |                  |                      | Continue               |

#### Figure 4 Payment Request page

- 1. Choose the Payment Options (A) (Refer the Figure 4).
- 2. Select the checkbox of **Payment Request to-be pay** (B) (Refer Figure 4).

|   | my IX                                                   | ABA<br>Royal | TAN KASTAM DIRAJA MAI<br>Malaysian Customs Depa | LAYSIA<br>Intment      |                      | Eng             | ilish 🛞 161-2022-110 | 00025122000027522A | :3 |
|---|---------------------------------------------------------|--------------|-------------------------------------------------|------------------------|----------------------|-----------------|----------------------|--------------------|----|
|   | Dashboard                                               | Payment R    | equest                                          |                        |                      |                 |                      |                    |    |
| Φ | Administrations -                                       | Payment Opt  | ions: O FPX (F                                  | inancial Process Excha | inge) 🔿 TT (Teleg    | aphic Transfer) |                      |                    |    |
| 8 | Tourism Tax -                                           | Select       | Request Date 0                                  | Form Type :            | Form No. 0           | Tox Amount :    | Penalty Amount :     | Total Amount 🗉     |    |
|   | Tax Return                                              |              | 30/11/2022                                      | Tax Return             | 161-30036-<br>0/2211 | 150.00          | 45.00                | 195.00             |    |
|   | Tax Return Mointenance<br>Bill of Demond (BOD Status) - |              | 16/11/2022                                      | Bill of Demand         | 161-2022-<br>1160033 | 230.00          | 69.00                | 299.00             |    |
| 0 | Payment Auguest                                         |              | 07/11/2022                                      | Bill of Demond         | 161-2022-<br>1160024 | 669.00          | 201.00               | 870,00             |    |
|   | Payment Status/History<br>Payment Receipt               | 3 total      |                                                 |                        |                      |                 |                      |                    |    |
|   | Refund                                                  |              |                                                 |                        |                      |                 | C                    | Continue           |    |

Figure 5 Select Payment Request to-be pay

- 3. Click on **Continue** button (C) to continue the payment process (Refer Figure 5).
- 4. System will display the Confirm Payment Request page (Refer Figure 6).

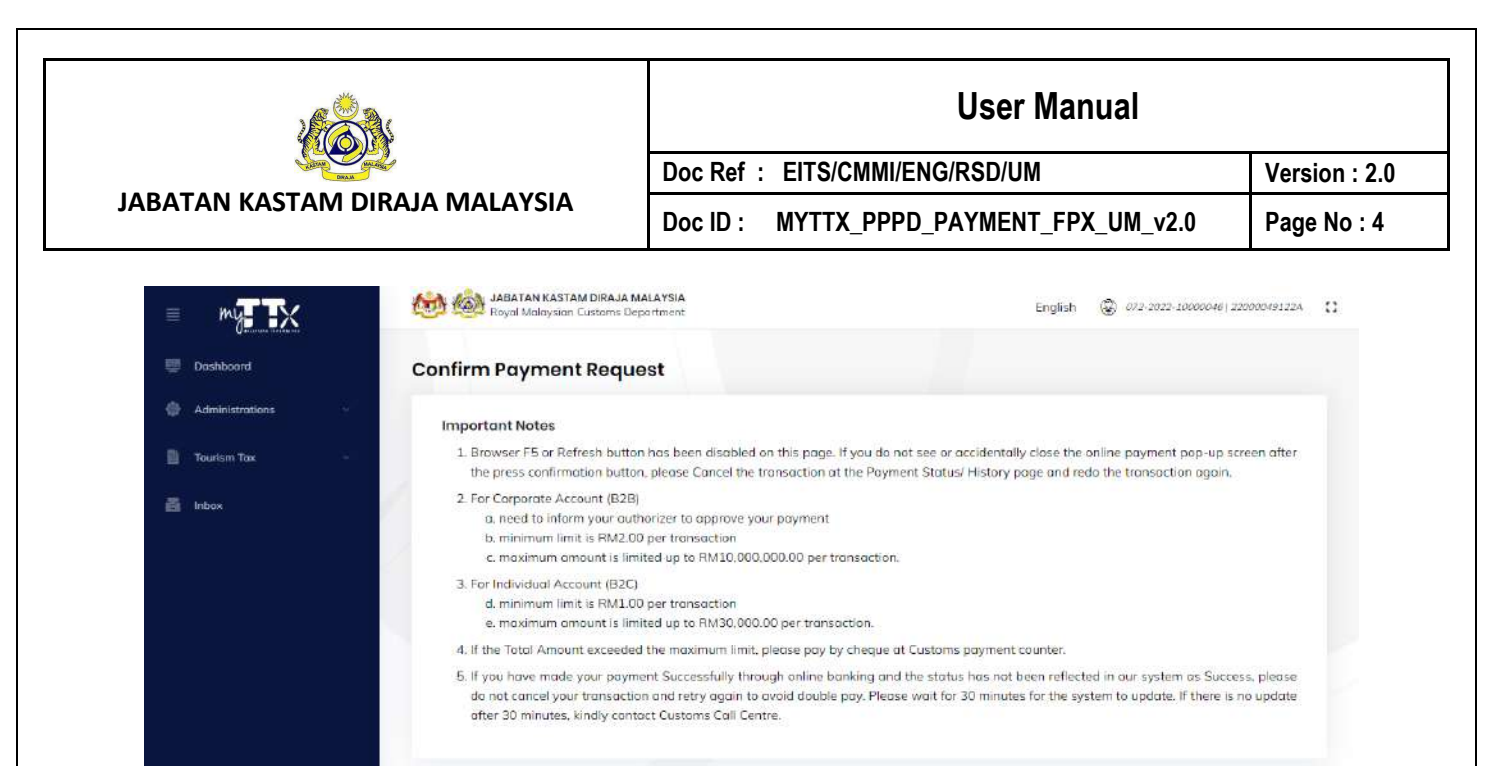

| Request Date : | Form Type C | Form No. 2           | Tax Amount 2 | Penalty Amount :       |
|----------------|-------------|----------------------|--------------|------------------------|
| 30/11/2022     | Tax Return  | 161-30036-<br>0/2211 | 150.00       | 45.00                  |
| 1 total        |             |                      |              |                        |
|                |             |                      |              | Total Amount (RM       |
|                |             |                      |              | Payment Amount<br>(RM) |
|                |             |                      |              | Balance (RM)           |

Figure 6 Confirm Payment Request page

5. Choose the **Request Mode** (D) (Refer Figure 6).

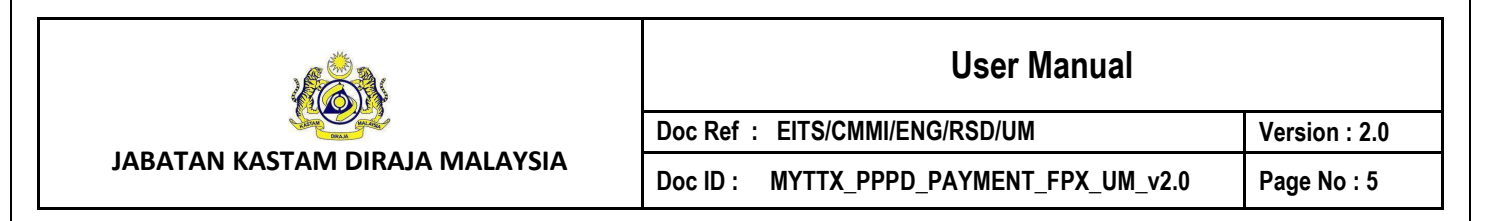

#### 1.1.1 Request Mode: Individual Account (B2C)

| = my 🗙            | Good Malay Royal Malay                                       | ASTAM DIRAJA MALAYSIA<br>sion Customs Department                                                      |                                                           |                                                           | English 😨 181-                                              | 2022-11000025 22000027522A                              |
|-------------------|--------------------------------------------------------------|----------------------------------------------------------------------------------------------------|-----------------------------------------------------------|-----------------------------------------------------------|-------------------------------------------------------------|---------------------------------------------------------|
| 🖳 Dashboard       | Confirm Paym                                                 | ent Request                                                                                           |                                                           |                                                           |                                                             |                                                         |
| Administrations - | Important Noter                                              | 8)                                                                                                    |                                                           |                                                           |                                                             |                                                         |
| Tourism Tax       | 1. Browser F5 or<br>the press conf                           | Refresh button has bee<br>firmation button, please (                                                  | n disabled on this page. I<br>Cancel the transaction at   | If you do not see or acciden<br>the Payment Status/ Histo | itally close the online pay<br>ry page and redo the tran    | ment pop-up screen after<br>isoction again.             |
| 💩 Remission       | 2. For Corporate<br>a. need to i<br>b. minimum<br>c. maximum | Account (B2B)<br>nform your authorizer to<br>I limit is RM2.00 per trans<br>n amount is limited up to | approve your payment<br>saction<br>RM10.000.000.00 per th | ansoction                                                 |                                                             |                                                         |
|                   | 3. For Individual<br>d. minimum<br>e. maximur                | Account (B2C)<br>I limit is RM1.00 per trans<br>n amount is limited up to                             | saction<br>RM30,000.00 per transa                         | ction.                                                    |                                                             |                                                         |
|                   | 4. If the Total Ar                                           | nount exceeded the maxi                                                                               | mum limit, please pay by                                  | cheque at Customs payme                                   | ent counter.                                                |                                                         |
|                   | do not cancel after 30 minut                                 | our your payment succe<br>your transaction and reti<br>tes, kindly contact Custor                     | y again to avoid double<br>ns Call Centre.                | te Account (828)                                          | autes for the system to up                                  | yatem us success, preuse<br>date. If there is no update |
|                   | Request Date :                                               | Form Type 0                                                                                           | Form No. 0                                                | Tax Amount 1                                              | Penalty Amount 0                                            | Total Amount :                                          |
|                   | 30/11/2022                                                   | Tox Return                                                                                            | 161-30036-<br>0/2211                                      | 150.00                                                    | 45.00                                                       | 195.00                                                  |
|                   |                                                              |                                                                                                    |                                                           |                                                           |                                                             |                                                         |
|                   | 1 total                                                      |                                                                                                    |                                                           |                                                           |                                                             |                                                         |
|                   | 1 initial                                                    |                                                                                                    |                                                           |                                                           | Total Amount (RM)                                           | 195.00                                                  |
|                   | 1 total                                                      |                                                                                                    |                                                           |                                                           | Total Amount (RM)<br>Poyment Amount (RM)<br>(RM)            | 195.00                                                  |
|                   | 1 iota/                                                      |                                                                                                    |                                                           |                                                           | Total Amount (RM)<br>Payment Amount<br>(RM)<br>Balance (RM) | 195.00<br>195 7 🖉 🕰                                     |

Figure 7 Request Mode - Individual Account (B2C)

- 1. Click on *Edit* button (A) to make a partial payment (Refer Figure 7).
- Edit the Payment Amount to-be pay in the Payment Amount (RM) field (B) (Refer Figure 7).
- 3. Click on **Confirm** button (C) to confirm with the payment (Refer Figure 7).
- 4. System will display the **Payment Confirmation Message** (Refer Figure 8).

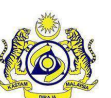

JABATAN KASTAM DIRAJA MALAYSIA

Doc ID : MYTTX\_PPPD\_PAYMENT\_FPX\_UM\_v2.0

Doc Ref : EITS/CMMI/ENG/RSD/UM

Vers

Version : 2.0 Page No : 6

| Bank fee RM 0.50 will be imposed to tax payer |        |    |
|-----------------------------------------------|--------|----|
| Are you sure want to proceed?                 |        | D  |
|                                               | Cancel | ок |

Figure 8 Payment Confirmation Message

- 5. Click on **Ok** button (D) if confirm with the bank fee imposed (Refer Figure 8).
- 6. System will display the **Payment Gateway** page (Refer Figure 9).

| 🕬 🍥 i                | abatan Kastam Diraja Malaysia<br>oyal Malaysian Customs Department Payment Page |
|----------------------|---------------------------------------------------------------------------------|
| Payment Confirmation |                                                                                 |
| Transaction Date:    | 30/11/2022                                                                      |
| Order No.:           | 20221130900082                                                                  |
| Payment Channel:     | B2C                                                                             |
| Item Summary:        | A2406                                                                           |
| Total Amount:        | RM 195.00                                                                       |
| Bank:*               | -Select Bank-                                                                   |
| Customer Email:      |                                                                                 |
|                      | F<br>Pay via FPX<br>Back<br>FPX                                                 |
| •                    | If popup blocker is active, please disable and press refresh                    |
| Li                   | st of Patricipating bank that offering FPX as per link below:                   |
| 0.0                  | http://www.myclear.org.my/business-fpx/banks-tpa.html                           |
|                      | Figure 9 Payment Gateway                                                        |

- Choose the **Bank** from the Bank dropdown list (E) (Refer Figure 9). Note: Mandatory field
- 8. Click on **Pay via FPX** button (F) (Refer Figure 9).

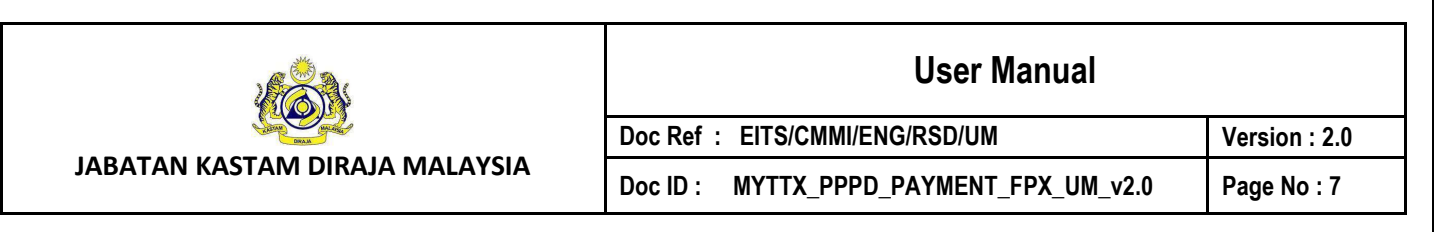

- 9. System will display the chosen Bank page.
- 10. Taxpayer can proceed the payment in the Bank website.

| <b>6 1</b>            | Jabatan Kastam Diraja Malaysia<br>Royal Malaysian Customs Department Payment Page |
|-----------------------|-----------------------------------------------------------------------------------|
|                       | FPX Transaction Status                                                            |
| Successful Transactio | on l                                                                              |
| Seller Order No       | : 20221130900082                                                                  |
| Order Amount          | : RM195.00                                                                        |
| FPX Transaction ID    | : 2211301500010833                                                                |
| Buyer Bank Name       | : SBI BANK A                                                                      |
| Buyer Name            | : N@m3()/PYN&B'UYER                                                               |
| Transaction Date      | : 30/11/2022 3:00:01 PM                                                           |
|                       | G<br>Continue Print                                                               |

Figure 10 FPX Transaction Status page

- 11. Once the payment is success in the Bank website, system will display the **FPX Transaction Status** page with Successful Transaction status (Refer Figure 10).
- 12. Click on **Continue** button (G) (Refer Figure 10).
- 13. System will display the **Payment Request** page (Refer Figure 11).

| ≡ | my X              | ABBATAN KASTAM DIRAJA MALAYSIA<br>Reyal Malaysian Customs Department | English 🛞 161-2022-120000251 220000275224 🕻 |
|---|-------------------|----------------------------------------------------------------------|---------------------------------------------|
|   | Dashboard         | Payment Request                                                      |                                             |
| ¢ | Administrations - | Payment Options: Individual Account (B2C) Corporate Account (B2B)    |                                             |
| 8 | Tourism Tax -     | Request Date : Type Of Payment : License No. : Tax Amount :          | Penalty Amount 🗧 🛛 Total Amount 🗘           |
| B | Remission         | No data to display                                                   |                                             |
| ä | Inbox.            | O total                                                              | Payment Status Payment Receipt              |
|   |                   | 2019 - 2022 © MyTTx                                                  |                                             |

Figure 11 Payment Request (After payment)

14. Click on Payment Status button (H) to view the transaction status (Refer Figure 11).

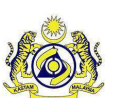

**User Manual** 

Doc ID : MYTTX\_PPPD\_PAYMENT\_FPX\_UM\_v2.0

Doc Ref : EITS/CMMI/ENG/RSD/UM

Version : 2.0 Page No : 8

- 15. System will display the Payment Status/ History page (Figure 12).
- 16. Click on **Payment Receipt** button (I) to view the payment receipt (Refer Figure 11).
- 17. System will display the **Payment Receipt** page (Figure 13).

| my TX                                                                 | JAB/<br>Roya | ATAN KASTAM DIRAJA N<br>Il Malaysian Custams De | IALAYSIA<br>portment   |                           | Eng              | ilish 🛞 161-2022-1100 | 0025  22000027522A   |
|-----------------------------------------------------------------------|--------------|-------------------------------------------------|------------------------|---------------------------|------------------|-----------------------|----------------------|
| Dashboord                                                             | Payment S    | tatus/History                                   |                        |                           |                  |                       | × Cancel Transaction |
| Administrations -                                                     | Payment Op   | tions                                           |                        |                           |                  |                       |                      |
| Tourism Tax                                                           | O FPX (Fin   | ancial Process Excha                            | inge) 🔘 TT (Telegraphi | c Transfer)               |                  |                       |                      |
| Tax Return<br>Tax Return Maintenance<br>Bill of Demand (BOD Status) ~ | Search       | v                                               |                        |                           |                  |                       | Q                    |
| Poyment .                                                             |              |                                                 |                        |                           |                  |                       |                      |
| Payment Status/History                                                | Select       | Status :                                        | Transaction No. :      | Request Date :            | Payment Mode :   | Transaction Amount    | Outstanding Am       |
| Payment Receipt                                                       |              | SUCCESS                                         | 20221130900082         | 30/11/2022<br>02:57:14 PM | Individual (B2C) | 195.00                | 0.00                 |
| Reminder                                                              | 0            | SUCCESS                                         | 20221130900044         | 30/11/2022                | Individual (B2C) | 1,170.00              | 0.00                 |

Figure 12 Payment Status/History page

18. System will update the payment status to Success (Refer Figure 12).

|   | my X                                   | Royal Malays  | STAM DIRAJA MALAYSIA<br>Ian Customs Department |                      |                | English 🧳                 | 3 161-2022-11000025 | 220000275224 |
|---|----------------------------------------|---------------|------------------------------------------------|----------------------|----------------|---------------------------|---------------------|--------------|
|   | Dashboard                              | Payment Recei | pt                                             |                      |                |                           |                     |              |
| ۲ | Administrations                        |               |                                                |                      |                |                           |                     |              |
|   | Tourism Tax                            | Actions       | Status :                                       | Form No. 2           | Form Type 0    | Receipt Date/Time :       | Receipt No. :       | Amount       |
|   | License Profile Maintenance            | Actions *     | RECEIPTED                                      | 161-30036-<br>0/2211 | Tax Return     | 30/11/2022<br>03:00:06 PM | 401631CT            | 195.00       |
|   | Tax Return<br>Tax Return Mointenance   | Actions -     | RECEIPTED                                      | 161-2022-<br>1160025 | Bill of Demand | 30/11/2022<br>10:26:59 AM | 4015970H            | 1.170.00     |
| o | Bill of Demand (BOD Status) -          | ¢ Actions *   | CANCELLED                                      | 161-30030-<br>0/2211 | Tax Return     | 14/11/2022<br>10:08:22 AM | 401121CT            | 300.00       |
|   | Payment Request Payment Status/History | Actions =     | CANCELLED                                      | 161-2022-<br>1160024 | Bill of Demand | 09/11/2022<br>05:05:46 PM | 5005130H            | 1.00         |
|   | Poyment Receipt                        | Actions *     | CANCELLED                                      | 161-2022-<br>1160024 | Bill of Demand | 09/11/2022<br>03:39:04 PM | 5005080H            | 350.00       |
|   | Reminder                               | Actions =     | CANCELLED                                      | 161-30020-           | Tax Return     | 09/11/2022                | 500507CT            | 1,000.00     |

Figure 13 Payment Receipt

19. System will generate the payment receipt (Refer Figure 13).

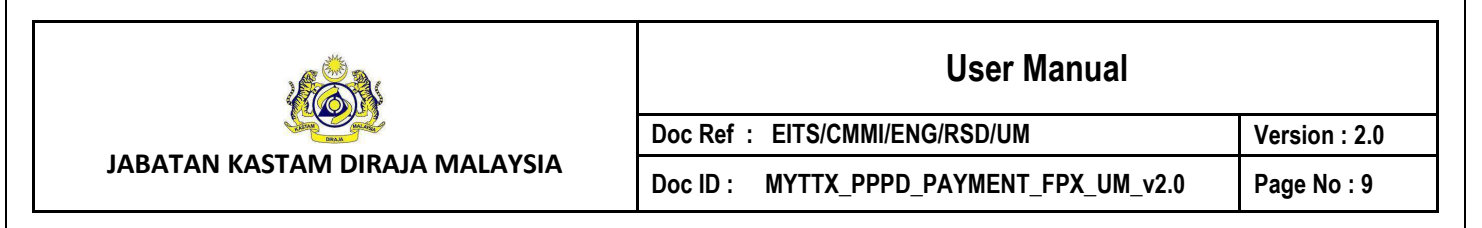

#### 1.1.2 Request Mode: Corporate Account (B2B)

| Centered       Administrators         Tourism To:       •         Remission       •         Introd       •         Remission       •         Introd       •         Introd       •         Introd       •         Introd       •         Remission       •         Introd       •         Introd                                                                                                    | se the online payment pop-up screa<br>and redo the transaction again.<br>ter:<br>reflected in our system as Success,<br>the system to update. If there is no | en after<br>, please<br>update |
|----------------------------------------------------------------------------------------------------|----------------------------------------------------------------------------------------------------|--------------------------------|
| Administrators •  Tourism Tax  Formission Inform  Remission Inform  Remission Inform  Remission Inform  Inform Inform  Inform  Inform  Inform  Inform  Inform Inform Inform  Inform  Inform  Inform  Inform  Inform  Inform  Inform  Inform  Inform  Inform  Inform  Inform  Inform  Inform  Inform  Inform  Inform  Inform  Inform Inform Inform  Inform  Inform  Inform  Inform Inform  Inform Inform Inform Inform Inform I | se the online payment pop-up screa<br>and redo the transaction again.<br>ter:<br>reflected in our system as Success,<br>the system to update. If there is no | , please<br>update             |
| Tourism Tox       •         Remission       •         Intox       •         Intox                                                                                                    | se the online payment pop-up scree<br>and redo the transaction again.<br>ter.<br>reflected in our system as Success,<br>the system to update. If there is no | , please<br>update             |
| Permission       2. For Corporate Account (B2B)       a. need to inform your authorizer to approve your payment         b. minimum limit is RM2.00 per transaction       c. maximum amount is limited up to 0000.000 per transaction.         3. For Individual Account (B2C)       d. minimum limit is RM1.00 per transaction         e. maximum amount is limited up to RM30.000.00 per transaction.         4. If the Total Amount exceeded the maximum limit, please poy by cheque at Customs payment cour         5. If you have made your payment Successfully through online banking and the status has not been do not cancel your transaction and retry again to avoid double pay. Please wait for 30 minutes for ofter 30 minutes, kindly contact Customs Call Centre.         Request Mode:       Individual Account (B2C)       Corporate Account (B2B)         Request Date :       Form Type :       Form No. :       Tax Amount :         16/11/2022       Bill of Demand       161-2022-       230.00         1       Intoi       Total                                                                                                    | ter.<br>reflected in our system as Success,<br>the system to update. If there is no<br>naity Amount : Total Amount                                           | t please<br>update             |
| e. maximum amount is limited up to RM10.000.000 per transaction.     3. For Individual Account (B2C)     d. minimum limit is RM1.00 per transaction     e. maximum amount is limited up to RM30.000.00 per transaction.     4. If the Total Amount exceeded the maximum limit, please pay by cheque at Customs payment cour     5. If you have made your payment Successfully through online banking and the status has not been     do not cancel your transaction and retry again to avoid double pay. Please wait for 30 minutes for     ofter 30 minutes, kindly contact Customs Call Centre.      Request Mode:      Request Date : Form Type : Form No. : Tax Amount : Pe     16/11/2022     Bill of Demand     161-2022-     230.00     1160033     Instal                                                                                                    | ter.<br>reflected in our system as Success,<br>the system to update. If there is no<br>naty Amount : Total Amount                                            | ; please<br>update             |
| A. For Individual Account (B2C)     d. minimum limit & RM.00 per transaction     e. maximum amount is limited up to RM30.000.00 per transaction.     4. If the Total Amount exceeded the maximum limit, please pay by cheque at Customs payment cour     5. If you have made your payment Successfully through online banking and the status has not been     do not cancel your transaction and retry again to avoid double pay. Please wait for 30 minutes for     ofter 30 minutes, kindly contact Customs Call Centre.  Request Mode:  Request Mode:  Request Date : Form Type : Form No. : Tax Amount : Pe     16/11/2022 Bill of Demand     161-2022-     230.00     1160033                                                                                                    | ter:<br>reflected in our system as Success,<br>the system to update. If there is no<br>naity Amount : Total Amount                                           | , please<br>update<br>t :      |
| e. maximum amount is limited up to RM30.000.00 per transaction. 4. If the Total Amount exceeded the maximum limit, please pay by cheque at Customs payment cour 5. If you have made your payment Successfully through anline banking and the status has not beer do not cancel your transaction and retry again to avoid double pay. Please walt for 30 minutes for after 30 minutes, kindly contact Customs Call Centre.  Request Made:  Request Date : Form Type : Form No. : Tax Amount : Pe 16/11/2022 Bill of Demand 161-2022- 230.00 1160033  1 total                                                                                                    | ter.<br>reflected in our system as Success,<br>the system to update. If there is no<br>naity Amount : Total Amount                                           | : please<br>Pupdate            |
| 4. If the Total Amount exceeded the maximum limit, please pay by cheque of Customs payment cour     5. If you have made your payment Successfully through online banking and the status has not beer     do not cancel your transaction and retry again to avoid double pay. Please wait for 30 minutes for     after 30 minutes, kindly contact Customs Call Centre.      Request Mode:      Request Date : Form Type : Form No. : Tax Amount : Pe     16/11/2022 Bill of Demand 161-2022- 230.00     1160033     1 total                                                                                                    | ter.<br>reflected in our system as Success,<br>the system to update. If there is no<br>natry Amount : Total Amount                                           | s, please<br>+ update<br>t 5   |
| b. If you have made your payment Successfully introduce noting and the status has not beer do not cancel your transaction and retry again to avoid double pay. Please wait for 30 minutes for after 30 minutes, kindly contact Customs Call Centre.         Request Mode: <ul> <li>Individual Account (B2C)</li> <li>Corporate Account (B2B)</li> </ul> Request Date :          Form Type C <ul> <li>Form No. I</li> <li>Tax Amount I</li> <li>Pe</li> <li>16/11/2022</li> <li>Bill of Demand</li> <li>161-2022-</li> <li>230.00</li> <li>Individual</li> </ul> 1 Initial <ul> <li>Tet</li> <li>Pa</li> <li>Initial</li> <li>Initial</li> </ul>                                                                                                    | retitected in our system as Success,<br>the system to update. If there is no<br>naity Amount : Total Amount                                                  | t 3                            |
| Request Mode:       Individual Account (B2C)       Corporate Account (B2B)         Request Date :       Form Type :       Form No. :       Tax Amount :       Peter 16/11/2022         16/11/2022       Bill of Demand       161-2022-<br>1160033       230.00       Tat         1 Introl       Tat       Tat       Pater 16/11/2022       1160033       1160033                                                                                                    | nalty Amount - Total Amount                                                                                                    | t?                             |
| Request Mode:       Individual Account (B2C)       Corporate Account (B2B)         Request Date :       Form Type :       Form No. :       Tax Amount :       Pe         16/11/2022       Bill of Demand       161-2022-       230.00       1160033         1 total       Tot       Tot       Pa         1 total       Individual Account (B2C)       Individual Account (B2C)       100033                                                                                                    | naity Amount - Total Amount                                                                                                    | t÷                             |
| Request Date :         Form Type :         Form No. :         Tax Amount :         Pt           16/11/2022         Bill of Demand         161-2022-<br>1160033         230.00         1           1 total         Tot         Tot         1         1                                                                                                    | nalty Amount - Total Amount                                                                                                    | t :                            |
| 16/11/2022 Bill of Demand 161-2022- 230.00<br>1160033<br>1 total<br>Tet<br>(Pa<br>Ba                                                                                                    | 100000000000000000000000000000000000000                                                                                                    |                                |
| 1 total<br>Ter<br>(R9<br>Big                                                                                                    | 69.00 299                                                                                                    | 9.00                           |
| Τσ<br>Ρα<br>(R)<br>Βα                                                                                                    |                                                                                                    |                                |
| Pa<br>(R)<br>Ba                                                                                                    | al Amount (RM) 299.00                                                                                                    |                                |
| (R)<br>Ba                                                                                                    | ment Amount B 299                                                                                                    |                                |
| Bo                                                                                                    |                                                                                                    |                                |
|                                                                                                    | ance (RM) 0.00                                                                                                    |                                |
|                                                                                                    | Back                                                                                                    | onfirm                         |
|                                                                                                    |                                                                                                    |                                |
|                                                                                                    |                                                                                                    |                                |
| 2019 - 2022 (© MyTTx                                                                                                    | _                                                                                                    |                                |

- 1. Click on *Edit* button (A) to make a partial payment (Refer Figure 14).
- 2. Edit the **Payment Amount to-be pay** in the Payment Amount (RM) field (B) (Refer Figure 14).
- 3. Click on **Confirm** button (C) to confirm with the payment (Refer Figure 14).
- 4. System will display the **Payment Confirmation Message** (Refer Figure 15).

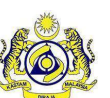

JABATAN KASTAM DIRAJA MALAYSIA Doc ID : MYTTX\_PPPD\_PAYMENT\_FPX\_UM\_v2.0

Doc Ref : EITS/CMMI/ENG/RSD/UM

Version : 2.0

Page No : 10

| Bank fee RM 1.00 will be imposed to tax payer |    |
|-----------------------------------------------|----|
| Are you sure want to proceed?                 | D  |
| Cancel                                        | ок |

Figure 15 Payment Confirmation Message

- 5. Click on **Ok** button (D) if confirm with the bank fee imposed (Refer Figure 15).
- 6. System will display the **Payment Gateway** page (Refer Figure 16).

| <b>60 6</b> 0                                                                                   | Jabatan Kastam Diraja Malaysia<br>Royal Malaysian Customs Department Payment Page |
|-------------------------------------------------------------------------------------------------|-----------------------------------------------------------------------------------|
| <b>Payment Confirmation</b>                                                                     |                                                                                   |
| Transaction Date:<br>Order No.:<br>Payment Channel:<br>Item Summary:<br>Total Amount:<br>Bank:* | 01/12/2022<br>20221201900021<br>B2B<br>A2406<br>RM 299.00<br>-Select Bank-        |
| Customer Email:                                                                                 |                                                                                   |
| by the king on the Pay via                                                                      | Pay via FPX Back                                                                  |
|                                                                                                 | *If popup blocker is active, please disable and press refresh                     |
|                                                                                                 | List of Patricipating bank that offering FPX as per link below:                   |

Figure 16 Payment Gateway

7. Choose the **Bank** from the Bank dropdown list (E) (Refer Figure 16).

Note: Mandatory field

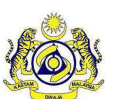

#### User Manual

Doc Ref : EITS/CMMI/ENG/RSD/UM Doc ID : MYTTX\_PPPD\_PAYMENT\_FPX\_UM\_v2.0

· ·

Version : 2.0 Page No : 11

- 8. Click on Pay via FPX button (F) (Refer Figure 16).
- 9. System will display the chosen Bank page.
- 10. Taxpayer can proceed the payment in the Bank website.

| <b>60 6</b> 0                 | Jabatan Kastam Diraja Malaysia<br>Royal Malaysian Customs Department Payment Page |
|-------------------------------|-----------------------------------------------------------------------------------|
|                               | FPX Transaction Status                                                            |
| Authorization Pendin<br>(B2B) | g                                                                                 |
| Seller Order No               | : 20221201900021                                                                  |
| Order Amount                  | : RM299.00                                                                        |
| FPX Transaction ID            | : 2212011544140847                                                                |
| Buyer Bank Name               | : SBI BANK A                                                                      |
| Buyer Name                    | : N@m3()/PYN&B'UYER                                                               |
| Transaction Date              | : 1/12/2022 3:44:14 PM                                                            |
|                               | Continue Print                                                                    |

Figure 17 FPX Transaction Status page

- 11. Once the payment is success in the Bank website, system will display the **FPX Transaction Status** page with Authorization Pending (B2B) status (Refer Figure 17).
- 12. Click on **Continue** button (G) (Refer Figure 17).
- 13. System will display the **Payment Request** page (Refer Figure 18).

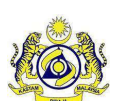

#### **User Manual**

Doc ID : MYTTX\_PPPD\_PAYMENT\_FPX\_UM\_v2.0

Doc Ref : EITS/CMMI/ENG/RSD/UM

Version : 2.0 Page No : 12

| = my <b>-</b> X   | Royal Malaysian Customs Department                                                          |
|-------------------|---------------------------------------------------------------------------------------------|
| Dashboard         | Payment Request                                                                             |
| Administrations - | Payment Options: O Individual Account (B2C) O Corporate Account (B2B)                       |
| 📄 Tourism Tax 🗸   | Request Date : Type Of Payment : License No. : Tax Amount : Penalty Amount : Total Amount : |
| S. Remission      | No data to display                                                                          |
| inbox.            | O total<br>Payment Status<br>Payment Receipt                                                |
|                   | 2019 - 2022 © MyTTx                                                                         |

Figure 18 Payment Request (After payment)

- 14. Click on **Payment Status** button (H) to view the transaction status (Refer Figure 18).
- 15. System will display the **Payment Status/ History** page (Figure 19).

| = my X                        | Hand Hand Hand  | BATAN KASTAM DIRAJA MA<br>ral Melaysian Customs Dep | ILAYSIA<br>artment        |                           |                  | English 😨 161-20      | 22-11000025122000027522A |
|-------------------------------|-----------------|-----------------------------------------------------|---------------------------|---------------------------|------------------|-----------------------|--------------------------|
| 💭 Doshboord                   | Payment S       | Status <mark>/H</mark> istory                       |                           |                           |                  |                       | × Concel Transaction     |
| Administrations               | Payment Op      | ptions                                              |                           |                           |                  |                       |                          |
| Tourism Tax                   | O FPX (Fi       | nancial Process Exchan                              | ge) 🔵 TT (Telegraphic Tro | insfer)                   |                  |                       |                          |
| Tax Return                    | Search          |                                                     |                           |                           |                  |                       | 0                        |
| Tox Return Maintenance        | Advanced filter | s v                                                 |                           |                           |                  |                       |                          |
| Payment -                     | -               |                                                     |                           |                           |                  |                       |                          |
| Payment Status/History        | Select          | Status 1                                            | Transaction No. :         | Request Date I            | Payment Mode 7   | Transaction Amount(R! | Outstanding Amount (F    |
| Refund -                      | 0               | AUTHORIZATION                                       | 20221201900021            | 01/12/2022<br>03:41:09 PM | Corporate (B2B)  | 299.00                | 0.00                     |
| Reminder<br>Subsidiary Ledger | 0               | PAYMENT<br>REQUEST                                  | 20221201900016            | 01/12/2022<br>02:57:08 PM | Individual (B2C) | 299.00                | 0.00                     |
| C. Walking                    |                 | Contraction of the second second second             |                           |                           |                  |                       |                          |

Figure 19 Payment Status/History page (Authorization Pending)

- 16. System will update the payment status to Success (Refer Figure 19).
- 17. Once the payment is approved by the Authorizer in the Bank website, system will update the payment status to Success (Refer Figure 20).

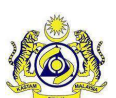

#### **User Manual**

Doc ID : MYTTX\_PPPD\_PAYMENT\_FPX\_UM\_v2.0

Doc Ref : EITS/CMMI/ENG/RSD/UM

Version : 2.0 Page No : 13

| = my <b>- i</b> X           | A Contraction of the second second se | ATAN KASTAM DIRAJA N<br>al Malaysian Customs De | IALAYSIA<br>partment   |                | Eng              | lish 🛞 361-2022-1100 | 0025122000027522A    |
|-----------------------------|----------------------------------------------------------------------------------------------------|-------------------------------------------------|------------------------|----------------|------------------|----------------------|----------------------|
| 🗐 Dashboard                 | Payment S                                                                                                    | itatus/History                                  |                        |                |                  |                      | × Cancel Transaction |
| Administrations             | Payment Op                                                                                                    | tions                                           |                        |                |                  |                      |                      |
| Tourism Tax                 | O FPX (Fir                                                                                                    | nancial Process Excha                           | inge) 🔘 TT (Telegraphi | c Transfer)    |                  |                      |                      |
| License Profile Maintenance |                                                                                                    |                                                 |                        |                |                  |                      |                      |
| Tax Return                  |                                                                                                    |                                                 |                        |                |                  |                      |                      |
| Tax Return Maintenance      | Search                                                                                                    |                                                 |                        |                |                  |                      | ٩                    |
| Bill of Demand (BOD Status) | Advanced filter                                                                                                    | 5 <b>*</b>                                      |                        |                |                  |                      |                      |
| Poyment                     |                                                                                                    |                                                 |                        |                |                  |                      |                      |
| Payment Request             |                                                                                                    |                                                 |                        |                |                  |                      |                      |
| Payment Status/History      | Select                                                                                                    | Status :                                        | Transaction No. 0      | Request Date : | Payment Mode :   | Transaction Amoun    | Outstanding Am       |
| Payment Receipt             | 0                                                                                                    | SUCCESS                                         | 20221201900021         | 01/12/2022     | Corporate (B2B)  | 299.00               | 0.00                 |
| Refund                      |                                                                                                    |                                                 |                        | 03:41:09 PM    |                  |                      |                      |
| Reminder                    | 0                                                                                                    | PAYMENT                                         | 20221201900016         | 01/12/2022     | Individual (B2C) | 299.00               | 0.00                 |

Figure 20 Payment Status/History page (Success)

| E       | my <b>t T</b> X         | Royal Malaysi       | STAM DIRAJA MALAYSIA<br>on Customs Department |                      |                | English 🤅                 | J 181-2022-11000025 | 22000027522A |
|---------|-------------------------|---------------------|-----------------------------------------------|----------------------|----------------|---------------------------|---------------------|--------------|
| 関 Dash  | iboord                  | Payment Recei       | ot                                            |                      |                |                           |                     |              |
| Adm     | inistrations -          | Antina              | 51-51-5                                       | Free No. 5           |                | Resolut Data (Time )      | Develop No. 2       |              |
| E Touri | sm Tax                  | Actions             | Status -                                      | Form No              | Form type -    | Receipt Date time .       | Receipt No          | Amount       |
| Licen   | ise Profile Maintenance | 🌣 Actions 🝷         | RECEIPTED                                     | 161-2022-<br>1160033 | Bill of Demand | 01/12/2022<br>03:56:55 PM | 4016700H            | 299.00       |
| Tax F   | Return                  |                     |                                               |                      |                |                           |                     |              |
| Tox F   | Return Maintenance      | Actions *           | RECEIPTED                                     | 161-30036-<br>0/2211 | Tax Return     | 30/11/2022<br>03:00:06 PM | 401631CT            | 195.00       |
| Bill o  | f Demand (BOD Status) - |                     |                                               |                      |                |                           |                     |              |
| о Рауп  | nent o                  | C Actions *         | RECEIPTED                                     | 161-2022-<br>1160025 | Bill of Demand | 30/11/2022<br>10:26:59 AM | 4015970H            | 1.170.00     |
| P       | oyment Request          |                     |                                               |                      |                |                           |                     |              |
|         | ayment Status/History   | Contraction Actions | CANCELLED                                     | 161-30030-<br>0/2211 | Tax Return     | 14/11/2022<br>10:08:22 AM | 401121CT            | 300.00       |
| O P     | oyment Receipt          | Actions -           | CANCELLED                                     | 161-2022-            | Bill of Demand | 09/11/2022                | 500513OH            | 1.00         |
| Refu    | nd 🤟                    |                     |                                               | 1160024              |                | 05:05:46 PM               |                     |              |
| Remi    | inder                   | Actions *           | CANCELLED                                     | 161-2022-            | Bill of Demand | 09/11/2022                | 5005080H            | 350.00       |

Figure 21 Payment Receipt

18. System will generate the payment receipt (Refer Figure 21).

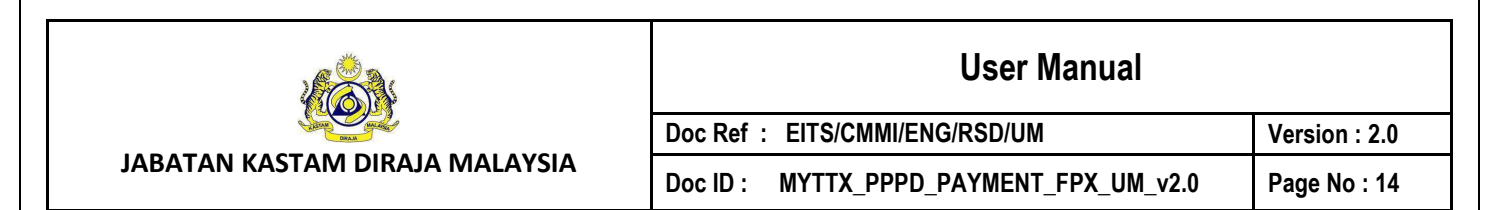

#### 1.2 Payment Status/History

| my IX                                  | Roy             | ATAN KASTAM DIRAJA I<br>al Malaysian Custams Di | IALAYSIA<br>apartment  |                           | Eng              | lish 🛞 161-2022-1100 | 0025  22000627522A   |
|----------------------------------------|-----------------|-------------------------------------------------|------------------------|---------------------------|------------------|----------------------|----------------------|
| Dashboard                              | Payment S       | status/History                                  | ,                      |                           |                  |                      | × Cancel Transaction |
| Administrations -                      | Payment Op      | tions                                           |                        |                           |                  |                      |                      |
| Tourism Tax                            |                 | nancial Process Exche                           | onge) 🔘 TT (Telegrophi | c Transfer)               |                  |                      |                      |
| License Profile Mointenonce -          |                 |                                                 | 1.1                    |                           |                  |                      |                      |
| Tax Return Maintenance                 | Search          |                                                 |                        |                           |                  |                      | ٩                    |
| Bill of Demond (BOD Status) -          | Advanced filter | 5 2                                             |                        |                           |                  |                      |                      |
| Poyment -                              |                 |                                                 |                        |                           |                  |                      |                      |
| Poyment Request Poyment Status/History |                 |                                                 |                        |                           |                  |                      |                      |
| Poyment Receipt                        | Select          | Status :                                        | Transaction No. 3      | Request Date :            | Payment Mode 🗆   | Transaction Amount   | Outstanding Am       |
| Befund                                 |                 | SUCCESS                                         | 20221136900082         | 30/11/2022<br>02:57:14 PM | Individual (B2C) | 195.00               | 0.00                 |
|                                        |                 |                                                 |                        |                           |                  |                      |                      |

1. Click on **FPX (Financial Process Exchange)** radio button (A) (Refer Figure 22).

 System will display the Payment Status/History page for FPX (Financial Process Exchange) Payment Options (Refer Figure 23).

|   | my 🔣                          |                 | ABATAN KASTAM DIRAJA N<br>oyol Moloysion Customs De | ALAYSIA<br>portment    |                | Eng                     | lish 🖗 161-2022-1100 | 0025  220000275224   |
|---|-------------------------------|-----------------|-----------------------------------------------------|------------------------|----------------|-------------------------|----------------------|----------------------|
| ę | Dashboard                     | Payment         | Status/History                                      | ,                      |                |                         |                      | X Concel Transaction |
| • | Administrations -             | Payment         | Options                                             |                        |                |                         |                      |                      |
| 8 | Tourism Tax ~                 | O FPX (         | Financial Process Excha                             | ange) 🔘 TT (Telegraphi | c Transfer)    |                         |                      |                      |
|   | License Profile Maintenance - |                 |                                                     |                        |                |                         |                      |                      |
|   | Tox Return                    |                 |                                                     |                        |                |                         |                      | 1000                 |
|   | Tox Return Maintenance        | Search          |                                                     |                        |                |                         |                      | ۹                    |
|   | Bill of Demand (BOD Status) - | B Advanced filt | ters 🛩                                              |                        |                |                         |                      |                      |
| a | Poyment                       |                 |                                                     |                        |                |                         |                      |                      |
|   | Poyment Request               |                 |                                                     |                        |                |                         |                      |                      |
|   | Payment Status/History        | Select          | Status 🗉                                            | Transaction No. :      | Request Date : | Payment Mode :          | Transaction Amount   | Outstanding Am       |
|   | Payment Receipt               |                 | SUCCESS                                             | 20221130900082         | 30/11/2022     | Individual (B2C)        | 195.00               | 0.00                 |
|   | Refund                        |                 | and to be led a                                     | ever 130300002         | 02:57:14 PM    | in national and a state | 193.00               |                      |
|   | Reminder                      | 0               | SUCCESS                                             | 20221130900044         | 30/11/2022     | Individual (B2C)        | 1,170.00             | 0.00                 |

Figure 23 Payment Status/History - FPX (Financial Process Exchange) page

- 3. Click on **Advanced Filter** (B) to filter the Payment Status/History table list (Refer Figure 23).
- 4. System will display the filter fields (Refer Figure 24).

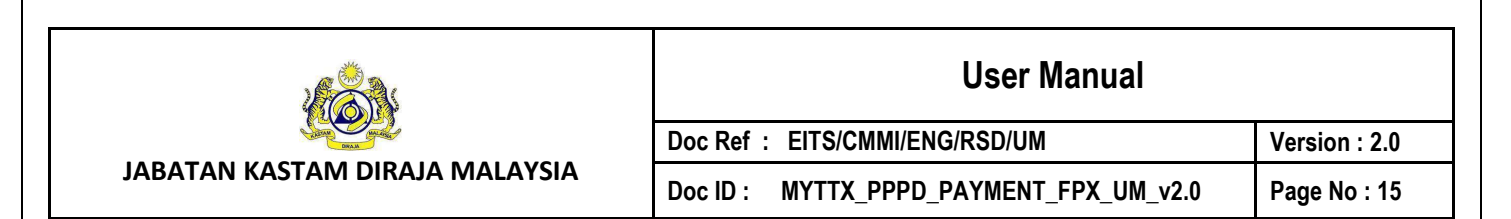

|   | my X                          | Boyol Moleysion Custerns Department |                               |                  | English 😴 161-20      | 22-110000251220000275224 |
|---|-------------------------------|-------------------------------------|-------------------------------|------------------|-----------------------|--------------------------|
|   | Dashboard                     | Payment Status/History              |                               |                  |                       | K Cancel Transaction     |
|   | Administrations               | Payment Options                     |                               |                  |                       |                          |
|   | Tourism Tax -                 | SFPX (Financial Process Exchange)   | T (Telegraphic Transfer)      |                  |                       |                          |
|   | License Profile Maintenance   |                                     |                               |                  |                       |                          |
|   | Tax Return                    | Search                              |                               |                  |                       | ٩                        |
|   | Tax Return Maintenance        | Advanced filters A                  |                               |                  |                       |                          |
|   | Bill of Demand (BOD Status) - | Transaction No.                     | Transaction Date              |                  | Status                |                          |
|   | Payment -                     | Transaction No.                     | Select date                   | 8                | Please Choose         | ×,                       |
|   | Poyment Request               |                                     |                               |                  |                       | - 10 C                   |
|   | Payment Status/History        |                                     |                               |                  | S Cie                 | ar Q Search              |
|   | Payment Receipt               |                                     |                               |                  |                       |                          |
|   | Refund ~                      |                                     |                               |                  | C                     |                          |
|   | Reminder                      | Select Status Tra                   | nsaction No. C Request Date C | Payment Mode :   | Transaction Amount(R) | Outstanding Amount (F    |
|   | Subsidiory Ledger             | SUCCESS E 202                       | 21130900082 30/11/2022        | Individual (B2C) | 195.00                | 0.00                     |
| 8 | Remission                     |                                     | 02-57-14 PM                   |                  |                       |                          |

Figure 24 Filter table list for Payment Status/History

- 5. Filter the Payment Status/History table list by
  - a. Transaction No.
  - b. Transaction Date
  - c. Status
- 6. Click on **Clear** button (C) to clear all the filter fields (Refer Figure 24).
- 7. Click on **Search** button (D) to filter the Payment Status/History table list (Refer Figure 24).
- 8. Click on **Transaction No** hyperlink (E) to view the Payment Status/History details (Refer Figure 24).

#### 1.2.1 View the Payment Status/History Details

| Transaction No. 0 | Type Of Payment 0 | Form No. 0       | Actual Amount(RM) | Poid Amount : |
|-------------------|-------------------|------------------|-------------------|---------------|
| 20221130900082    | Tax Return        | 161-30036-0/2211 | 195.00            | 195.00        |
| 1 total           |                   |                  |                   |               |

Figure 25 Payment Status/History Details

1. Click on **Close** button (A) to return back Payment Status/History page (Refer Figure 25).

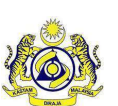

# User Manual Doc Ref : EITS/CMMI/ENG/RSD/UM Version : 2.0 Doc ID : MYTTX\_PPPD\_PAYMENT\_FPX\_UM\_v2.0 Page No : 16

#### 1.2.2 Cancel the transaction

#### 1.2.2.1 Send To Online Payment Status

| 111 | my <b>t T</b> X               | Hoye Roye        | ATAN KASTAM DIRAJA M<br>I Malaysian Customs Dep | ALAYSIA<br>portment   |                | Eng              | lish 🕲 161-2022-1100 | 00251 220000278224   |
|-----|-------------------------------|------------------|-------------------------------------------------|-----------------------|----------------|------------------|----------------------|----------------------|
|     | Dashboard                     | Payment S        | tatus/History                                   |                       |                |                  |                      | * Cancel Transaction |
|     | Administrations -             | Payment Op       | tions                                           |                       |                |                  |                      |                      |
|     | Tourism Tax                   | O FPX (Fin       | ancial Process Excha                            | nge) 🔘 TT (Telegraphi | c Transfer)    |                  |                      |                      |
|     | License Profile Maintenance   |                  |                                                 |                       |                |                  |                      |                      |
|     | Tax Return Molintenance       | Search           |                                                 |                       |                |                  |                      | Q                    |
|     | Bill of Demond (BOD Status) - | Advanced filters | ×.                                              |                       |                |                  |                      |                      |
|     | Payment -                     |                  |                                                 |                       |                |                  |                      |                      |
|     | Payment Status/History        | Select           | Status :                                        | Transaction No. 3     | Request Date : | Payment Mode :   | Transaction Amoun    | Outstanding Am       |
|     | Poyment Receipt               |                  | SEND TO                                         | 20221201900016        | 01/12/2022     | Individual (B2C) | 299.00               | 0.00                 |
|     | Refund                        |                  | ONLINE<br>PAYMENT                               |                       | 02:57:08 PM    |                  |                      |                      |
|     | TEMPERATURA VI                |                  |                                                 |                       |                | 618239 - 1682423 | 2224-227             |                      |

Figure 26 Cancel transaction (Send to Online Payment)

- 1. Click on radio button for the transaction with Send to Online Payment status (A) (Refer Figure 26).
- 2. System will enable the **Cancel Transaction** button (B) (Refer Figure 27).

| = my                          | Hay Contract JAB/<br>Royc | ATAN KASTAM DIRAJA N<br>al Malaysian Customs De | IALAYSIA<br>portment   |                      | Eng              | lish 🛞 163-2022-1200 | 00251220000275224    |
|-------------------------------|---------------------------|-------------------------------------------------|------------------------|----------------------|------------------|----------------------|----------------------|
| Doshboard                     | Payment S                 | tatus/History                                   | ,                      |                      |                  | <b>B</b>             | X Cancel Transaction |
| Administrations -             | Poyment Op                | tions                                           |                        |                      |                  |                      |                      |
| Tourism Tox -                 | O FPX (Fin                | iancial Process Excho                           | unge) 🔘 TT (Telegraphi | c Transfer)          |                  |                      |                      |
| Tax Return                    |                           |                                                 |                        |                      |                  |                      | _                    |
| Tax Return Maintenance        | Search                    |                                                 |                        |                      |                  |                      | Q                    |
| Bill of Demand (BOD Status) - | Advanced filters          | . *                                             |                        |                      |                  |                      | _                    |
| Poyment                       |                           |                                                 |                        |                      |                  |                      |                      |
| Poyment Request               |                           |                                                 |                        |                      |                  |                      |                      |
| Payment Status/History        | Select                    | Status :                                        | Transaction No. 3      | Request Date :       | Payment Mode :   | Transaction Amoun    | Outstanding Am       |
| Poyment Receipt               | 0                         | SEND TO                                         | 20221201900016         | 01/12/2022           | Individual (B2C) | 299.00               | 0.00                 |
| Refund -                      |                           | ONLINE                                          |                        | 02:57:08 PM          |                  |                      | 0.00                 |
| Remindes                      |                           | ALC TRATERIA                                    |                        | 1999 (11) (1999 (1)) |                  |                      |                      |

Figure 27 Click on cancel transaction (Send to Online Payment)

- 3. Click on **Cancel Transaction** button (B) to cancel the transaction with Send to Online *Payment* status (Refer Figure 27).
- 4. System will display the Cancel Transaction window (Refer Figure 28).

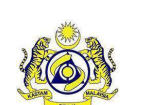

#### **User Manual**

Doc Ref : EITS/CMMI/ENG/RSD/UM Doc ID : MYTTX\_PPPD\_PAYMENT\_FPX\_UM\_v2.0 Version : 2.0 Page No : 17

|                | type of regiments | Form No. 2       | Actual Amount(RM) = | Paid Amount : |
|----------------|-------------------|------------------|---------------------|---------------|
| 20221201900016 | Bill of Demand    | 161-2022-1160033 | 299.00              | 0.0           |

Figure 28 Cancel Transaction window

- 5. Click on **Confirm** button (C) to proceed with cancel the transaction (Refer Figure 28).
- 6. System will display the confirmation message (Refer Figure 29).

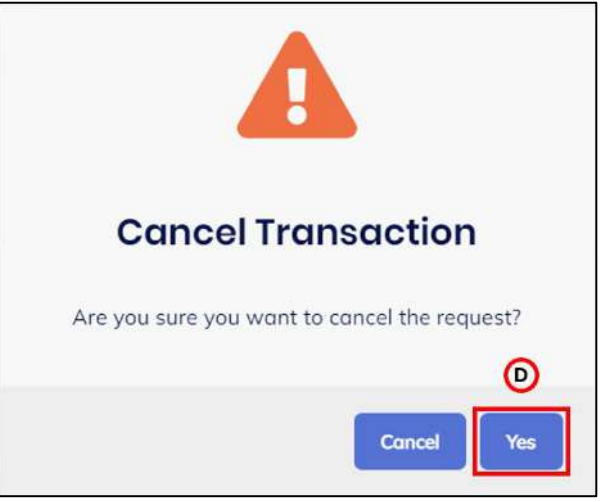

Figure 29 Confirmation message to Cancel Transaction

- 7. Click on Yes button (D) (Refer Figure 29).
- 8. System will display the success message (Refer Figure 30).

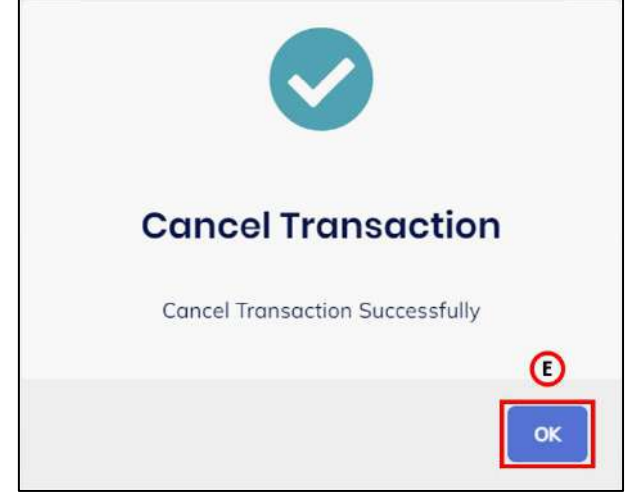

Figure 30 Success message for Cancel Transaction

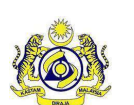

#### User Manual

Doc Ref : EITS/CMMI/ENG/RSD/UM Doc ID : MYTTX\_PPPD\_PAYMENT\_FPX\_UM\_v2.0 Version : 2.0 Page No : 18

- 9. Click on **Ok** button (E) (Refer Figure 30).
- 10. System will display the **Payment Status/History** page (Refer Figure 31).

| = my 🔀                        | A A A A A A A A A A A A A A A A A A A | TAN KASTAM DIRAJA MA<br>I Moloysian Customs Dep | ALAYSIA<br>karbment   |                | Eng               | lish 🕃 161-2022-1100 | 0025  22000027522A   |
|-------------------------------|---------------------------------------|-------------------------------------------------|-----------------------|----------------|-------------------|----------------------|----------------------|
| Dashboord                     | Payment S                             | tatus/History                                   |                       |                |                   |                      | × Cancel Transaction |
| Administrations -             | Payment Op                            | tions                                           |                       |                |                   |                      |                      |
| 📋 Tourism Tax 🗠               | O FPX (Fin                            | ancial Process Exchar                           | nge) 🔘 TT (Telegraphi | c Transfer)    |                   |                      |                      |
| License Profile Maintenance - |                                       |                                                 |                       |                |                   |                      |                      |
| Tax Return                    |                                       |                                                 |                       |                |                   |                      |                      |
| Tox Return Maintenance        | Search                                |                                                 |                       |                |                   |                      | ٩                    |
| Bill of Demond (BOD Status)   | Advanced filters                      | ×                                               |                       |                |                   |                      |                      |
| O Poyment                     |                                       |                                                 |                       |                |                   |                      |                      |
| Payment Request               |                                       |                                                 |                       |                |                   |                      |                      |
| Payment Status/History        | Select                                | Status :                                        | Transaction No. 3     | Request Date : | Payment Mode :    | Transaction Amount   | Outstanding Am       |
| Poyment Receipt               |                                       | DAVAGENT                                        | 20221201000010        | 01/10/2022     | la dividual (D2A) | 200.00               |                      |
| Refund                        |                                       | REQUEST                                         | 20221201900016        | 02:57:08 PM    | individual (82C)  | 299.00               | 0.00                 |
| Reminder                      |                                       | CARCELLED                                       |                       |                |                   |                      |                      |

Figure 31 Payment Status/History (After cancel transaction)

11. System will update the payment status to Payment Request Cancelled (Refer Figure 31).

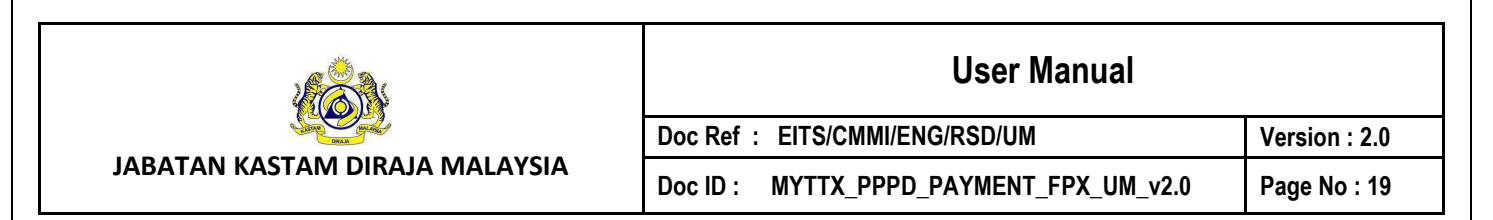

#### 1.2.2.2 Authorization Pending Status

| = | my X            |   | Hand Hand        | TAN KASTAM DIRAJA MALAY<br>Malaysian Customs Departm | (SIA<br>lient     |                           |                  | English 🕲 072-20.    | 12-10000046 22000049122A |
|---|-----------------|---|------------------|------------------------------------------------------|-------------------|---------------------------|------------------|----------------------|--------------------------|
| w | Dashboard       |   | Payment S        | tatus/History                                        |                   |                           |                  |                      | × Cancel Transaction     |
| ø | Administrations | 2 | Payment Op       | lions                                                |                   |                           |                  |                      |                          |
| В | Tourism Tax     |   | O FPX (Fin       | ancial Process Exchange)                             |                   |                           |                  |                      |                          |
| ñ | Inbox           |   |                  |                                                      |                   |                           |                  |                      |                          |
|   |                 |   | Search           |                                                      |                   |                           |                  |                      | ۹                        |
|   |                 |   | Advanced filters | ¥                                                    |                   |                           |                  |                      |                          |
|   |                 |   |                  |                                                      |                   |                           |                  |                      |                          |
|   |                 |   | Select           | Status :                                             | Transaction No. 1 | Request Date 0            | Payment Mode 0   | Transaction Amount(R | Outstanding Amount (     |
|   |                 |   | A 🖸              | AUTHORIZATION<br>PENDING                             | 20221124900003    | 24/11/2022<br>10:20:45 AM | Corporate (B2B)  | 299.00               | 0.00                     |
|   |                 |   |                  | PAYMENT<br>REQUEST<br>CANCELLED                      | 20221124900001    | 24/11/2022<br>09:17:39 AM | Individual (B2C) | 299.00               | 0.00                     |
|   |                 |   | 0                | SUCCESS                                              | 20221123900048    | 23/11/2022                | Corporate (B2B)  | 325.00               | 0.00                     |

Figure 32 Cancel transaction (Authorization Pending)

- 1. Click on radio button for the transaction with Authorization Pending status (A) (Refer Figure 31).
- 2. System will enable the **Cancel Transaction** button (B) (Refer Figure 32).

| ≡ | my X            |    | ACT ACT ARBA     | ATAN KASTAM DIRAJA MALAY<br>Il Molaysian Custams Departm | YSIA<br>hent      |                           |                  | English 💮 072-202    | 22-10900046  22000049122A |
|---|-----------------|----|------------------|----------------------------------------------------------|-------------------|---------------------------|------------------|----------------------|---------------------------|
|   | Dashboard       |    | Payment S        | tatus/History                                            |                   |                           |                  | B                    | × Cancel Transaction      |
| 0 | Administrations | -  | Payment Op       | tions                                                    |                   |                           |                  |                      |                           |
| B | Tourism Tax     | ÷. | O FPX (Fin       | ancial Process Exchange)                                 |                   |                           |                  |                      |                           |
| 4 | Inibax          |    |                  |                                                          |                   |                           |                  |                      |                           |
|   |                 |    | Search           |                                                          |                   |                           |                  |                      | ٩                         |
|   |                 |    | Advanced filters |                                                          |                   |                           |                  |                      |                           |
|   |                 |    |                  |                                                          |                   |                           |                  |                      |                           |
|   |                 |    | Select           | Status :                                                 | Transaction No. : | Request Date 0            | Payment Made 1   | Transaction Amount(R | Outstanding Amount (      |
|   |                 |    | 0                | AUTHORIZATION<br>PENDING                                 | 20221124900003    | 24/11/2022<br>10:20:45 AM | Corporate (B2B)  | 299.00               | 0.00                      |
|   |                 |    |                  | PAYMENT<br>REQUEST<br>CANCELLED                          | 20221124900001    | 24/11/2022<br>09:17:39 AM | Individual (B2C) | 299.00               | 0.00                      |
|   |                 |    | 0                | SUCCESS                                                  | 20221123900048    | 23/11/2022                | Corporate (B2B)  | 325.00               | 0.00                      |

Figure 33 Click on cancel transaction (Authorization Pending)

- 3. Click on **Cancel Transaction** button (B) to cancel the transaction with Authorization Pending status (Refer Figure 32).
- 4. System will display the **Cancel Transaction** window (Refer Figure 33).

|                                | User Manual                             |               |
|--------------------------------|-----------------------------------------|---------------|
|                                | Doc Ref : EITS/CMMI/ENG/RSD/UM          | Version : 2.0 |
| JABATAN KASTAM DIRAJA MALAYSIA | Doc ID : MYTTX_PPPD_PAYMENT_FPX_UM_v2.0 | Page No : 20  |

| Transaction No. 0 | Type Of Payment : | Form No. 0       | Actual Amount(RM) | Paid Amount 0 |
|-------------------|-------------------|------------------|-------------------|---------------|
| 20221124900003    | Tax Return        | 072-30011-0/2211 | 299.00            | 0.00          |
| 1 total           |                   |                  |                   | C             |
|                   |                   |                  |                   |               |

Figure 34 Cancel Transaction window

- 5. Click on **Confirm** button (C) to proceed with cancel the transaction (Refer Figure 33).
- 6. System will display the confirmation message (Refer Figure 34).

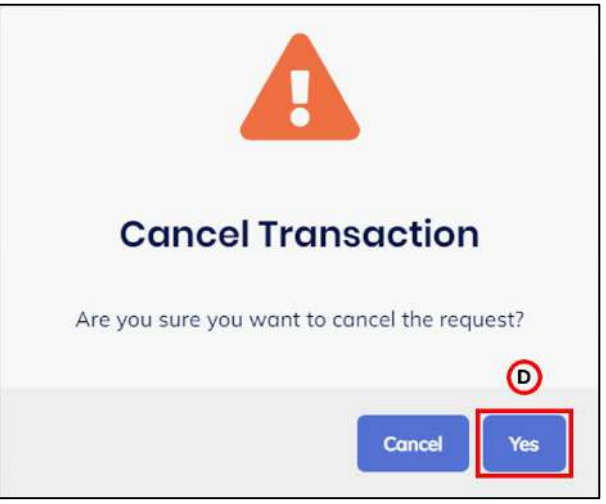

Figure 35 Confirmation message to Cancel Transaction

- 7. Click on Yes button (D) (Refer Figure 34).
- 8. System will display the success message (Refer Figure 36).

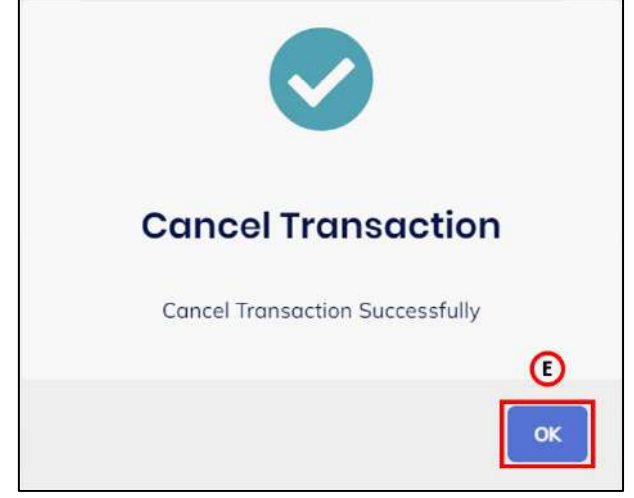

Figure 36 Success message for Cancel Transaction

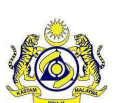

Doc Ref : EITS/CMMI/ENG/RSD/UM Doc ID : MYTTX\_PPPD\_PAYMENT\_FPX\_UM\_v2.0

Version : 2.0 Page No : 21

JABATAN KASTAM DIRAJA MALAYSIA

- 9. Click on **Ok** button (E) (Refer Figure 36).
- 10. System will display the **Payment Status/History** page (Refer Figure 37).

| = mi                               | TX _                                    | Hand About                 | AN KASTAM DIRAJA MALA<br>Maloysian Customs Depart | YSIA<br>mont      |                           |                  | English 🛞 0/2-202    | 12-10000461 22000049122A |
|------------------------------------|-----------------------------------------|----------------------------|---------------------------------------------------|-------------------|---------------------------|------------------|----------------------|--------------------------|
| 💭 Dashboo                          | đ                                       | Payment St                 | atus/History                                      |                   |                           |                  |                      | × Concel Transaction     |
| Administ                           | ations                                  | Payment Opti               | ons                                               |                   |                           |                  |                      |                          |
| E Tourism                          | afile Maintenance                       | O FPX (Fina                | ncial Process Exchange                            | 0                 |                           |                  |                      |                          |
| Tax Retu<br>Tax Retu<br>Bill of De | n<br>n Maintenance<br>nond (BOD Status) | Search<br>Advanced filters |                                                   |                   |                           |                  |                      | Q                        |
| Payment<br>Paym                    | ent Request                             |                            |                                                   |                   |                           |                  |                      |                          |
| Poym                               | nt Status/History                       | Select                     | Status 0                                          | Transaction No. 0 | Request Date :            | Payment Mode :   | Transaction Amount(R | Outstanding Amount (     |
| Refund                             |                                         |                            | PAYMENT<br>REQUEST<br>CANCELLED                   | 20221124900003    | 24/11/2022<br>10:20:45 AM | Corporate (B2B)  | 299.00               | 0.00                     |
| Subsidia                           | / Ledger                                |                            | PAYMENT<br>REQUEST                                | 20221124900001    | 24/11/2022<br>09:17:39 AM | Individual (82C) | 299.00               | 0.00                     |
| inbox 着                            |                                         |                            | CANCELLED                                         |                   |                           |                  |                      |                          |

Figure 37 Payment Status/History (After cancel transaction)

11. System will update the payment status to *Payment Request Cancelled* (Refer Figure 36).

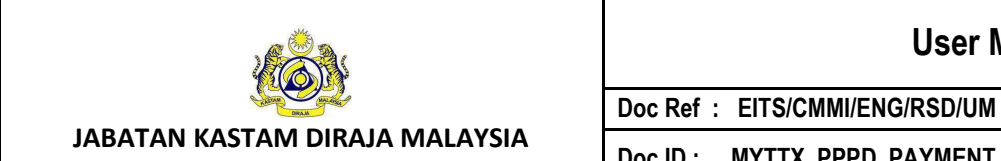

Doc ID : MYTTX\_PPPD\_PAYMENT\_FPX\_UM\_v2.0 Version : 2.0 Page No : 22

#### 1.3 Payment Receipt

| = my                          | ABATAN K<br>Reyal Malay | ASTAM DIRAJA MALAYSIA<br>Ision Customs Department | 1                    |                | English 🥳                 | 3 161-2022-11000025 | 1 22000027522A |
|-------------------------------|-------------------------|---------------------------------------------------|----------------------|----------------|---------------------------|---------------------|----------------|
| 🛒 Dashboard                   | Payment Rece            | ipt                                               |                      |                |                           |                     |                |
| Administrations               | Astland                 | Checkur *                                         | From No. 1           | Free Tree 1    | Paralat Data/Time *       | Decelet No. 5       | Amount         |
| 📋 Tourism Tax -               | Actions                 | Stotus                                            | Porm No              | Point type -   | Receipt Date Time .       | Perceipt No         | Amount         |
| License Profile Maintenance   | Actions +               | RECEIPTED                                         | 161-30036-<br>0/2211 | Tax Return     | 30/11/2022<br>03:00:06 PM | 401631CT            | 195.00         |
| Tax Return                    | Actions *               | RECEIPTED                                         | 161-2022-            | Bill of Demand | 30/11/2022                | 4015970H            | 1,170.00       |
| Tax Return Mointenance        |                         |                                                   | 1160025              |                | 10:26:59 AM               |                     |                |
| Bill of Demand (BOD Status) - | Actions -               | CANCELLED                                         | 161-30030-           | Tax Return     | 14/11/2022                | 401121CT            | 300.00         |
| • Payment -                   |                         |                                                   | 0/2211               |                | 10:08:22 AM               |                     |                |
| Poyment Request               | Actions *               | CANCELLED                                         | 161-2022-            | Bill of Demand | 09/11/2022                | 500513OH            | 1.00           |
| Payment Status/History        | (had an addition)       |                                                   | 1160024              |                | 05:05:46 PM               |                     |                |
| Poyment Receipt               | Actions -               | CANCELLED                                         | 161-2022-            | Bill of Demond | 09/11/2022                | 500508OH            | 350.00         |
| Refund -                      |                         |                                                   | 1160024              |                | 03:39:04 PM               |                     |                |
| Reminder                      | Actions =               | CANCELLED                                         | 161-30020-           | Tax Return     | 09/11/2022                | 500507CT            | 1,000.00       |

Figure 38 Payment Receipt page

- 1. Click on Actions button (A) (Refer Figure 38).
- 2. System will display items in Actions dropdown button (Refer Figure 39).

| my <b></b> X                        | Royal Mak                     | rysion Customs Department |                      |                |                           | English       | G 161-2022-110000 | i51 22000327522A |
|-------------------------------------|-------------------------------|---------------------------|----------------------|----------------|---------------------------|---------------|-------------------|------------------|
| Dashboord                           | Payment Reco                  | pipt                      |                      |                |                           |               |                   |                  |
| Administrations -                   |                               | Charles and               |                      |                |                           |               | · · · · ·         |                  |
| Tourism Tax -                       | Actions                       | Status                    | Form No              | Form Type -    | Heceipt Date/ Lime -      | Heceipt No    | Althought -       | Phint Cou        |
| License Profile Maintenance         | Actions •                     | RECEIPTED                 | 161-30036-<br>0/2211 | Tax Return     | 30/11/2022<br>03:00:06 PM | 401631CT      | 195.00            | 0                |
| Tax Return                          | B D Driet                     |                           | 1000000              |                | 1211-12120                | Second Second | 1000000           |                  |
| Tax Return Mointenance              | - Fint                        |                           | 161-2022-<br>1160025 | Bill of Demand | 30/11/2022<br>10:26:59 AM | 4015970H      | 1.170.00          | 0                |
| Bill of Demand (BOD Status) -       | _                             |                           |                      |                |                           |               |                   |                  |
| Payment ×                           | Actions •                     | CANCELLED                 | 161-30030-<br>0/2211 | Tax Return     | 14/11/2022<br>10:08:22 AM | 401121CT      | 300.00            | 0                |
| Poyment Request                     |                               |                           |                      |                |                           |               |                   |                  |
| Poyment Status/History              | Actions *                     | CANCELLED                 | 161-2022-<br>1160024 | Bill of Demand | 09/11/2022<br>05:05:46 PM | 5005130H      | 1.00              | 0                |
| <ul> <li>Poyment Receipt</li> </ul> | Constant of the second        |                           |                      |                |                           |               |                   |                  |
| Refund -                            | <ul> <li>Actions •</li> </ul> | CANCELLED                 | 161-2022-<br>1160024 | Bill of Demand | 03/10/2022<br>03:39:04 PM | 2002080H      | 350.00            | 0                |
| Reminder                            | Actions *                     | CANCELLED                 | 161-30020-           | Tox Return     | 09/11/2022                | 500507CT      | 1.000.00          | 0                |
| Subsidiary Ledger                   |                               |                           | 1/2211               |                | 09:24:20 AM               |               |                   |                  |

Figure 39 Items in Actions dropdown button

- 3. Click on View button (B) to view the preview payment receipt (Refer Figure 39).
- 4. System will display the preview payment receipt window (Refer Figure 40).
- 5. Click on **Print** button (C) to print the payment receipt (Refer Figure 39).
- 6. System will display the print payment receipt window (Refer Figure 41).

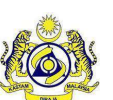

#### **User Manual**

Doc Ref : EITS/CMMI/ENG/RSD/UM Doc ID : MYTTX\_PPPD\_PAYMENT\_FPX\_UM\_v2.0

Version : 2.0 Page No : 23

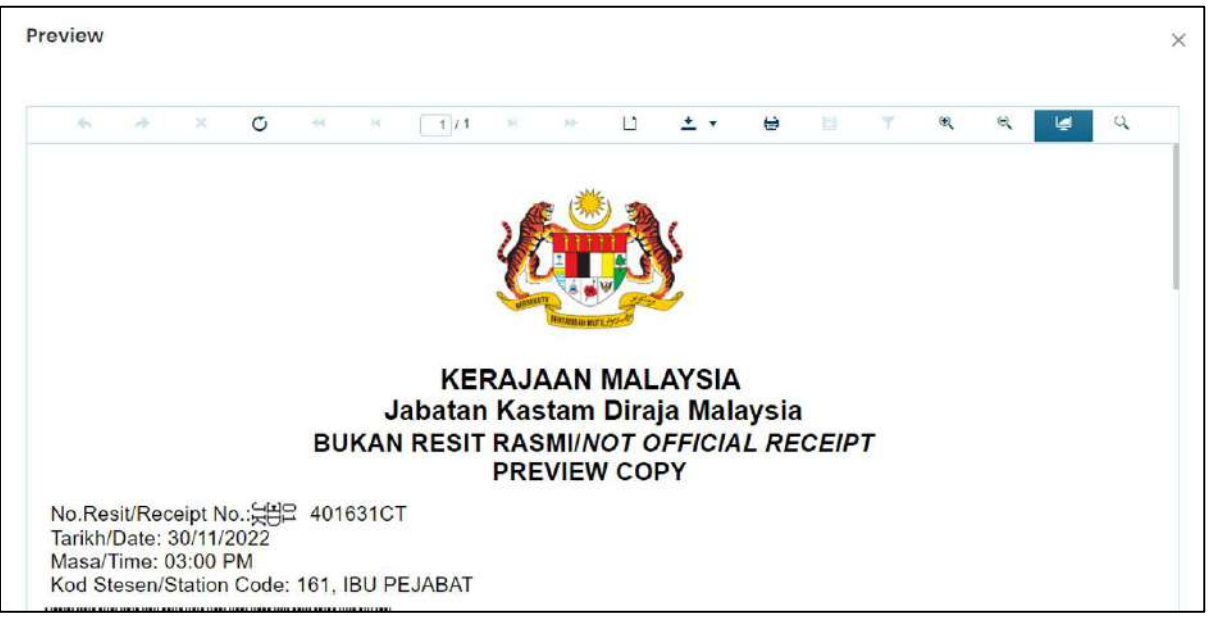

Figure 40 Preview window

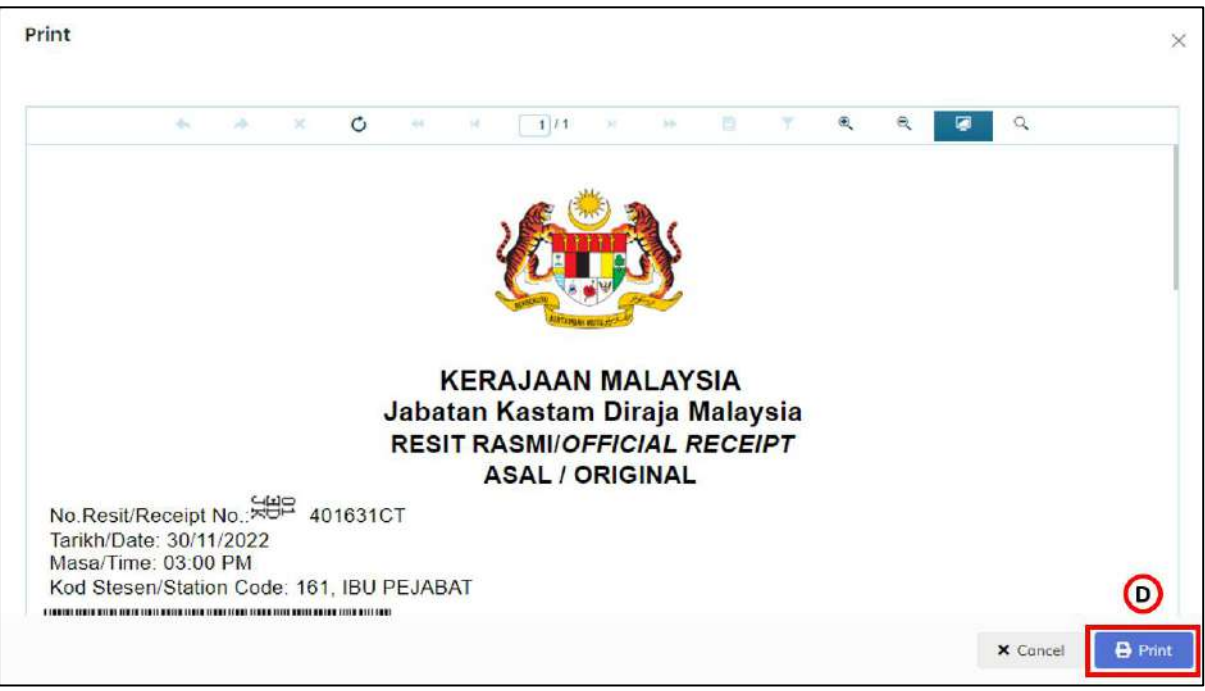

Figure 41 Print window

- 7. Click on **Print** button (D) to print the payment receipt (Refer Figure 41).
- 8. Payment receipt is ready to print.
- 9. System will update the print count (Refer Figure 42).
  - Note: Maximum of Print Count is 3.

| JABATAN KASTAM DIRAJA MALAYSIA                       |                        |                                                   | User Manual          |                |                           |               |                      |                  |  |
|------------------------------------------------------|------------------------|---------------------------------------------------|----------------------|----------------|---------------------------|---------------|----------------------|------------------|--|
|                                                      |                        |                                                   | Doc Ref              | : EITS/CM      | MI/ENG/RSD/               | /UM           |                      | Version : 2.0    |  |
|                                                      |                        |                                                   | Doc ID :             | MYTTX_P        | PPD_PAYME                 | ENT_FPX_      | UM_v2.0              | Page No : 2      |  |
| = my                                                 | ABATAN K<br>Royal Mala | ASTAM DIRAJA MALAYSIA<br>yolan Custams Department |                      |                |                           | English       | (2) 161-2022-1100000 | 15] 22000077522A |  |
| 😇 Dashboord                                          | Payment Rece           | eipt                                              |                      |                |                           |               |                      |                  |  |
| Administrations                                      | 3000                   |                                                   |                      |                |                           |               |                      | 10000            |  |
| 📋 Tourism Tax 🔹                                      | Actions                | Status 2                                          | Form No. 2           | Farm Type 🗧    | Receipt Date/Time :       | Receipt No. 0 | Amount               | Print Cou        |  |
| License Profile Maintenance                          | O Actions -            | RECEIPTED                                         | 161-30036-<br>0/2211 | Tax Return     | 30/11/2022<br>03:00:06 PM | 401631CT      | 195.00               | 1                |  |
| Yax Return<br>Tax Return Maintenance                 | CACtions -             | RECEIPTED                                         | 161-2022-<br>1160025 | Bill of Demand | 30/11/2022<br>10:26:59 AM | 4015970H      | 1,170.00             | o                |  |
| Bill of Demand (BOD Status) -                        | • Actions -            | CANCELLED                                         | 161-30030-<br>0/2211 | Tax Return     | 14/11/2022<br>10:08:22 AM | 401121CT      | 300.00               | 0                |  |
| Poyment Request                                      | 🏟 Actions =            | CANCELLED                                         | 161-2022-<br>1160024 | Bill of Demond | 09/11/2022<br>05:05:46 PM | 5005130H      | 1.00                 | 0                |  |
| <ul> <li>Poyment Receipt</li> <li>Riehund</li> </ul> | Actions •              | CANCELLED                                         | 361-2022-<br>3160024 | Bill of Demand | 09/11/2022<br>03:39:04 PM | 50050BOH      | 350.00               | o                |  |
| Reminder                                             | 🍳 Actions -            | CANCELLED                                         | 161+30020+<br>1/2211 | Tax Return     | 09/11/2022<br>09/24/20 AM | 500507CT      | 1.000.00             | 0                |  |

Figure 42 Print count update after print payment receipt

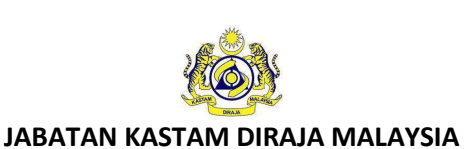

Doc ID : MYTTX\_PPPD\_PAYMENT\_FPX\_UM\_v2.0

Doc Ref : EITS/CMMI/ENG/RSD/UM

Version : 2.0 Page No : 25

#### 2 Subsidiary Ledger sub-menu

| = my              | HABATAN KASTA<br>Royal Malaysian | M DIRAJA MALAYSIA<br>Sustoms Deportment |              | English 🕲 161-2022-110000251 22000027522A | 0 |
|-------------------|----------------------------------|-----------------------------------------|--------------|-------------------------------------------|---|
| 👰 Dashboard       | Dashboard # - D                  | broodria                                |              |                                           |   |
| Administrations + |                                  |                                         |              |                                           |   |
| 🗎 Taurism Tax 🧧   | Company Su                       | nmary                                   | 👼 Login      |                                           |   |
| Remission         | License No.                      | 161-2022-11000025                       | Name         | NOAH BIN ASTAR                            |   |
| a Inbox           | Company Name                     | TEST PAYMENT PPPD HOTEL                 | Identity No. | 900806106813                              |   |
|                   | BRN No./Identity<br>Card No.     | A2406                                   | Type of User | PUBLIC USER                               |   |
|                   | Station Name                     | IBU PEJABAT                             | Access Level | ADMINISTRATOR                             | 1 |
|                   |                                  |                                         | Last Login   | 15/11/2022 08:37                          | 2 |
|                   |                                  |                                         |              |                                           |   |
|                   | 1 Tax Submissi                   | on Reminder                             |              |                                           |   |
|                   |                                  |                                         |              |                                           |   |

#### Figure 43 Tourism Tax menu

1. Click on Tourism Tax menu (A) (Refer Figure 43).

|   | my X                          | Koyal Malaysian              | M DIRAJA MALAYSIA<br>Customs Department | English 😨 181-2022-11000025  22000027522A | 0                |  |
|---|-------------------------------|------------------------------|-----------------------------------------|-------------------------------------------|------------------|--|
| ę | Dashboard                     | Dashboard 🕷 - 👓              | shboard                                 |                                           |                  |  |
|   | Administrations -             |                              |                                         |                                           |                  |  |
|   | Tourism Tax ~                 | Company Sur                  | mmary                                   | Dogin                                     |                  |  |
|   | License Profile Maintenance - |                              |                                         |                                           |                  |  |
|   | Tax Return                    | License No.                  | 161-2022-11000025                       | Name                                      | NOAH BIN ASTAR   |  |
|   | Tax Return Maintenance        | Company Name                 | TEST PAYMENT PPPD HOTEL                 | Identity No.                              | 900806106813     |  |
|   | Bill of Demand (BOD Status) - | BRN No./Identity<br>Card No. | A2406                                   | Type of User                              | PUBLIC USER      |  |
|   | Poyment -                     | Station Name                 | IBU PEJABAT                             | Access Level                              | ADMINISTRATOR    |  |
|   | Refund -                      |                              |                                         | Last Login                                | 15/11/2022 08:37 |  |
|   | Reminder                      |                              |                                         |                                           |                  |  |
|   | Subsidiary Ledger             | B                            |                                         |                                           |                  |  |
|   | Remission                     | Tax Submissio                | on Reminder                             |                                           |                  |  |
| - | Inbox                         |                              |                                         |                                           |                  |  |

Figure 44 Tourism Tax sub-menu

- 2. Click on Subsidiary Ledger sub-menu (B) (Refer Figure 44).
- 3. System will display the Subsidiary Ledger Monitoring page (Refer Figure 45).

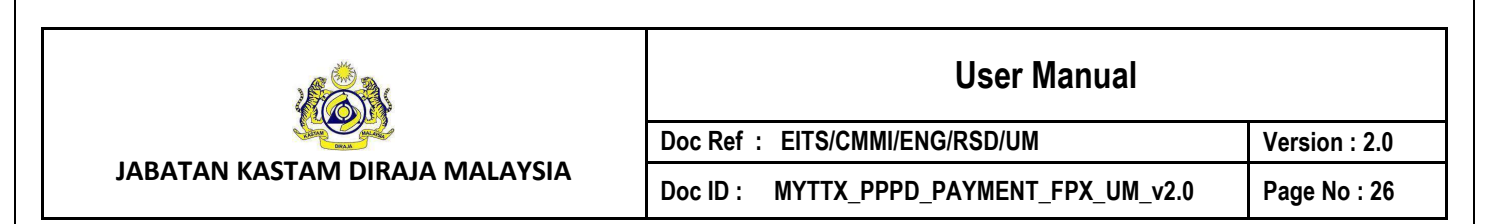

| = my                     | Contraction Customs Department |
|--------------------------|--------------------------------|
| Doshboord                | Subsidiary Ledger Monitoring   |
| Administrations          |                                |
| 📋 Tourism Tax            | 2022 2022 🖻 🍤 Reset 🔍 Search   |
| License Profile Maintena |                                |
| Tox Return               |                                |
| Tax Return Maintenance   |                                |
| Bill of Demand (BOD St   | otus)                          |
| Payment                  |                                |
| Refund                   |                                |
| Reminder                 |                                |
| 9 Subsidiory Ledger      |                                |
| Remission                | 2019 - 2022 € MyTTx            |
| 🚔 Inbox                  |                                |

Figure 45 Payment sub-menu

- 4. Click on Year field (C) (Refer Figure 45).
- 5. System will display the **Year picker** (Refer Figure 46).
- 6. Click on **Search** button (E) to view the ledger by selected year (Refer Figure 45).
- 7. System will display the ledger by selected year.
- 8. Click on **Reset** button (D) to reset the ledger filter (Refer Figure 45).

| 2022 | <u> </u>  |      | ່ງ Reset | Q Sea     | rch  |
|------|-----------|------|----------|-----------|------|
| ~    | 2020-2029 |      | 3        | 2030-2039 | >>   |
| 2019 | 2020      | 2021 | 2029     | 2030      | 2031 |
| 2022 | 2023      | 2024 | 2032     | 2033      | 2034 |
| 2025 | 2026      | 2027 | 2035     | 2036      | 2037 |
| 2028 | 2029      | 2030 | 2038     | 2039      | 2040 |

Figure 46 Year picker